QSSUG Finance/Personnel Committee - Webinar

Human Resources Employee List Management April 10, 2014 Duane Percox, QSS

## **Employee List Edit – Menu or CTL-L**

| Employee Maintenance |            |                                          |                 | 39 - The Train USD Q55/0A515 |                                                                                    |                                      |          |           |        |      |    |                        |         |            |         |  |
|----------------------|------------|------------------------------------------|-----------------|------------------------------|------------------------------------------------------------------------------------|--------------------------------------|----------|-----------|--------|------|----|------------------------|---------|------------|---------|--|
| File                 | Opt        | ions Window Help V                       | Videos Hot Key: | ;                            |                                                                                    |                                      |          |           |        |      |    |                        |         |            |         |  |
| <b>~</b> ?           | <b>110</b> | Search by SSN                            | Ctrl+Alt+S      |                              |                                                                                    |                                      |          |           |        |      |    |                        |         |            |         |  |
| -                    | 5          | Search by External Ref                   | Ctrl+Alt+E      | _                            |                                                                                    | •                                    |          |           |        |      |    |                        |         |            |         |  |
|                      | a          | Search by Name                           | Ctrl+Alt+N      |                              |                                                                                    |                                      |          |           |        |      |    |                        |         |            |         |  |
|                      |            | Search by ID                             | Ctrl+Alt+I      | <b>_</b>                     |                                                                                    | Panel                                |          |           |        |      |    |                        |         |            |         |  |
|                      |            | Put cursor in current search             | h field F1      |                              | Bu SSN Bu Evt Bef By Name Bu ID District : 39 🔽 🔽 Include Terminated 🗖 Add to grid |                                      |          |           |        |      |    | J I                    |         |            |         |  |
|                      | 30         | Search                                   | F3              |                              | By:                                                                                | By SSN   By Exc Her By Maine   By ID |          |           |        |      |    |                        |         |            |         |  |
|                      | -          | Advanced Search                          | Ctrl+Alt+A      |                              | smith@                                                                             |                                      |          |           |        |      |    | MITH, BARBARELLA 🔽 🏈 🗐 |         |            |         |  |
|                      | 2          | Select Highlighted                       | F4              |                              |                                                                                    |                                      |          |           |        |      |    |                        |         |            |         |  |
|                      |            | Clear search results                     | Ctrl+F1         |                              | E>                                                                                 | kt Ref# : 001046                     | SSN      | 1 : xxx-x | x-6888 |      |    | SI                     | EID: n/ | /a         |         |  |
|                      |            | Change SSN                               | F10             |                              | Search Results [Press Ctrl + Enter to select the highlighted employee]             |                                      |          |           |        |      |    |                        |         |            |         |  |
|                      | +          | Add New Employee                         | F9              |                              |                                                                                    | Name                                 | External | G         | Ту     | Site | BU | RC                     | LG      | Terminated |         |  |
|                      | 84         | Add Substitute Employee                  | Ctrl+F9         |                              |                                                                                    | SMITH, BARBARELLA                    | 001046   | F         | S1     | 0000 | 00 | 00                     |         |            |         |  |
|                      |            | Grid Output                              | Shift+F11       |                              |                                                                                    | SMITH, JANE A                        | 002002   | F         | FT     | 0026 | 02 | 00                     |         |            | (650)37 |  |
|                      |            | Print Screen                             | F11             |                              |                                                                                    | SMITH, JO ANNE E                     | 002003   | F         | FT     | 0000 | 00 | 00                     |         |            |         |  |
|                      |            | First Faselarias                         | CLUL CC         | -                            |                                                                                    | SMITH, SAM S                         | 001047   | М         | PT     | 0026 | 00 | 00                     |         |            |         |  |
|                      |            |                                          | 51111175        |                              |                                                                                    |                                      |          |           |        |      |    |                        |         |            |         |  |
|                      |            | Next Employee                            | F5<br>E6        |                              |                                                                                    |                                      |          |           |        |      |    |                        |         |            |         |  |
|                      |            | Next Employee                            |                 |                              |                                                                                    |                                      |          |           |        |      |    |                        |         |            |         |  |
|                      |            | Last Employee                            | 50070+66        | -                            |                                                                                    |                                      |          |           |        |      |    |                        |         |            |         |  |
|                      |            | View Auto-load Settings                  | Ctrl+M          |                              |                                                                                    |                                      |          |           |        |      |    |                        |         |            |         |  |
|                      | ~          | Enable Favorites                         |                 |                              |                                                                                    |                                      |          |           |        |      |    |                        |         |            |         |  |
|                      |            | Edit Employee Lists                      | Ctrl+L          |                              |                                                                                    |                                      |          |           |        |      |    |                        |         |            |         |  |
|                      | - A        | ssignments/STD (PO)                      |                 |                              |                                                                                    |                                      |          |           |        |      |    |                        |         |            |         |  |
|                      | A          | ssignment Info (EC)                      |                 |                              |                                                                                    |                                      |          |           |        |      |    |                        |         |            |         |  |
|                      | - P        | osition Control Search<br>h History (14) | n               |                              |                                                                                    |                                      |          |           |        |      |    |                        |         |            |         |  |
|                      | P          | AT - Other Assignmen                     | ts              |                              |                                                                                    |                                      |          |           |        |      |    |                        |         | -          |         |  |
|                      | P          | AT - Related Data                        |                 |                              | 1                                                                                  |                                      |          |           |        |      |    |                        |         |            |         |  |
|                      | _ s        | eniority Inspection (SI                  | 1)              | -                            |                                                                                    |                                      |          |           |        |      |    |                        |         |            |         |  |

### **Edit Employee Lists**

| 🔜 Employee List Editor                                                                                                    |                                                    |             |
|----------------------------------------------------------------------------------------------------|----------------------------------------------------|-------------|
| File Options                                                                                                    |                                                    |             |
| 2 🔒 🙀 📥 📖                                                                                                    |                                                    |             |
|                                                                                                    |                                                    | ChangeMode; |
|                                                                                                    |                                                    |             |
| 🗄 🎦 New List 🔹 🔀 Delete 🍙 Organize 👻 👔 Edit                                                                                                    | 🗄 💁 Import 🕞 🗞 Export 👻 🂫 Remove 🤱 Select 👻 🛐 Edit |             |
| <ul> <li>Unassigned</li> <li>TEST LIST FOR DAP( Readonly)</li> <li>TEST DB LIST FOR DEADAP</li> <li>My Big List</li> <li>Payroll Lists</li> <li>My PERS People</li> </ul> | Dist Name ID G Ty Site BU RC LG Terminated         | Work Phone  |

## **Define New Collection & List**

| 🔜 Employee List Editor                                                            |                   |
|-----------------------------------------------------------------------------------|-------------------|
| File Options                                                                      |                   |
| 🛛 🖓 🔚 🛍 🏴 🥅 💭                                                                     |                   |
|                                                                                   | ChangeMode .:     |
|                                                                                   | renanger tode ,;; |
|                                                                                   |                   |
| 🛿 🙀 New List 👻 Delete 🌳 Organize 👻 🖬 Edit 👘 🖓 Export 👻 🎭 Remove 🤱 Select 👻 👔 Edit |                   |
| Add in:                                                                           | G Ty Site BU R    |
| New Collection                                                                    |                   |
| My Big List                                                                       |                   |
| Payroll Lists                                                                     |                   |
|                                                                                   |                   |
|                                                                                   |                   |
|                                                                                   |                   |
|                                                                                   |                   |
|                                                                                   |                   |
|                                                                                   |                   |
|                                                                                   |                   |
|                                                                                   |                   |
|                                                                                   |                   |
|                                                                                   |                   |
|                                                                                   |                   |
|                                                                                   |                   |
|                                                                                   |                   |
|                                                                                   |                   |
|                                                                                   |                   |
|                                                                                   |                   |
|                                                                                   | F                 |

## **New List & New Collection**

| Employ | ee List/Collectio   | n Name Entry          |    | ×      |
|--------|---------------------|-----------------------|----|--------|
| Γ      | -Enter Collection/E | mployee List Name 🛛 — |    |        |
|        | Collection:         | Personnel Lists       |    |        |
|        | Employee List:      | The Smiths            |    |        |
| L      |                     |                       | OK | Cancel |

# **Result of Adding Collection & List**

| 🔜 Employee List Editor                                                                                                    |               |                 |                |           |                 |
|----------------------------------------------------------------------------------------------------|---------------|-----------------|----------------|-----------|-----------------|
| File Options                                                                                                    |               |                 |                |           |                 |
| 2 🔒 🚰 🕋 🕮                                                                                                    |               |                 |                |           |                 |
| No records found                                                                                                    |               |                 |                | C         | hangeMode 🤐     |
| 🛊 📬 New List 👻 Delete 🌳 Organize 👻 👔 Edit                                                                                                    | S. Import - 8 | Export 👻 🎭 Remo | ove 🎥 Select 👻 | Edit      |                 |
| Unassigned<br>TEST LIST FOR DAP (Readonly)<br>TEST DB LIST FOR DEADAP<br>My Big List<br>Payroll Lists<br>My PERS People<br>Personnel Lists<br>The Smiths (Active) | Dist          | Name            | ID             | G Ty Site | <u>⊧ BU  </u> R |

## **Click Edit Above Grid**

| 🔜 Employee List Editor                      |                |                     |    |              |
|---------------------------------------------|----------------|---------------------|----|--------------|
| File Options                                |                |                     |    |              |
| 2   🔒 😭 📥 💷 🤤                               |                |                     |    |              |
| No records found                            |                |                     |    | ChangeMode;  |
| : 🎫 New List 🔹 🗙 Delete 👘 Organize 🔹 🗃 Edit | 🛛 🔍 Import 🕞 🍣 | Export 👻 🏡 Remove 💈 |    | spect        |
| 🕒 Unassigned                                | Dist           | Name                | ID | G Ty Site BU |
| TEST LIST FOR DAP (Readonly)                |                |                     |    |              |
| My Big List                                 |                |                     |    |              |
| ⊖ Payroll Lists                             |                |                     |    |              |
| Personnel Lists                             |                |                     |    |              |
| The Smiths (Active)                         |                |                     |    |              |
|                                             |                |                     |    |              |
|                                             |                |                     |    |              |
|                                             |                |                     |    |              |
|                                             |                |                     |    |              |
|                                             |                |                     |    |              |
|                                             |                |                     |    |              |
|                                             |                |                     |    |              |
|                                             |                |                     |    |              |
|                                             |                |                     |    |              |
|                                             |                |                     |    |              |
|                                             |                |                     |    |              |
|                                             |                |                     |    |              |
|                                             |                |                     |    |              |
|                                             |                |                     |    |              |
|                                             |                |                     |    | <u> </u>     |

# **Import from Main Grid**

# **Import Results**

| 🔜 Employee List Editor                     |           |          |                     |                 |     |          |      |    |    |    |             |
|--------------------------------------------|-----------|----------|---------------------|-----------------|-----|----------|------|----|----|----|-------------|
| File Options                               |           |          |                     |                 |     |          |      |    |    |    |             |
| i 🔊 📙 😭 📥 💷 🧕                              |           |          |                     |                 |     |          |      |    |    |    |             |
| Completed                                  |           |          |                     |                 |     |          |      |    |    |    | ChangeMode: |
| St New List - Delete 🔊 Organize - 🕥 Edit   | 🧟 Iror    | oort 👻   | 沦 Export 🕞 😪 Remove | Select          | - 0 | Inspec   | F    |    |    |    |             |
| Unassigned                                 | ; <b></b> | Dist     | Name                | External<br>Ref | G   | Ту       | Site | BU | RC | LG | Terminated  |
| - TEST DB LIST FOR DEADAP<br>- My Big List |           | 39<br>39 | SMITH, BARBARELLA   | 001046          | F   | S1<br>FT | 0000 | 00 | 00 |    |             |
| Payroll Lists                              |           | 39       | SMITH, JANE A       | 002002          | F   | FT       | 0026 | 02 | 00 |    |             |
| My PERS People     Personnel Lists         |           | 39       | SMITH, SAM S        | 001047          | М   | PT       | 0026 | 00 | 00 |    |             |
|                                            | 4         |          |                     |                 |     |          |      | 1  |    |    |             |

### Save – List Added to Dropdown

| 🐓 Employee Maintenance                   | 39 - The Train USD                | QSS/OASIS                                  |             |
|------------------------------------------|-----------------------------------|--------------------------------------------|-------------|
| File Options Window Help Videos Hot Keys |                                   |                                            |             |
| 🐜 🧇 🔍 🤙 📝 👍 😏 📖 🎒 🔽 🔽                    |                                   |                                            |             |
| 🔹 🕈 🖓 🐟 🔝 📭 🖬 🗖                          |                                   |                                            |             |
|                                          |                                   |                                            | .:          |
| Demographic (MA)     Termination (TE)    | Search Panel                      |                                            |             |
| Employee ID Maintenance                  | By SSN By Ext Ref By Name         | By ID District : 39 🔽 🔽 Include Terminated | Add to grid |
| Comments (CO)                            |                                   | Selected Employee/List                     |             |
| Client Defined (CL)                      | pain                              | PAIN, TRUE                                 |             |
| Name Change History                      |                                   |                                            |             |
| - Employment Verification (VE)           | Ext Ref# : 001006                 | SSN : xxx-xx-1000 PAIN, TRUE               |             |
| Leave Information (LV)                   | Search Results [Press Ctrl + Ente | r to select the highlighted employee1      |             |
| Applications (AD)                        |                                   | Est DB LIST FOR DEADA                      |             |
| Action Log (AL)                          | Name                              | A A A A A A A A A A A A A A A A A A A      |             |
| Action Log (SL)                          |                                   | The Smiths                                 |             |
| Search Action Log History                |                                   |                                            |             |
| View Audit Log                           |                                   |                                            |             |
| Quick Label Print                        |                                   |                                            |             |
| Employee Data Import                     |                                   |                                            |             |
| Emergency/Medical                        |                                   |                                            |             |
| Emergency (ME*)                          |                                   |                                            |             |
| Immunizations (ME*)                      |                                   |                                            |             |
| Medical (ME*)                            |                                   |                                            |             |
| Handicaps (ME*)                          |                                   |                                            |             |
| Protessional                             |                                   |                                            |             |
| Hereiner and Chill (CA)                  |                                   |                                            |             |
| Assignments/ENH (EA)                     |                                   |                                            |             |
| Assignment Info (EC)                     |                                   |                                            |             |
| Position Control Search                  |                                   |                                            |             |
| Job History (JH)                         |                                   |                                            |             |
| PAT - Other Assignments                  |                                   |                                            |             |
| PAT - Related Data                       |                                   |                                            |             |
| Seniority Inspection (SI)                |                                   |                                            |             |

### **Select List – Get Employees**

| Employee Maintenance                                                                                                    | 39 - The Train USD                                                           |                                                                                                    | QSS/OASIS  |                |         |  |  |
|----------------------------------------------------------------------------------------------------|------------------------------------------------------------------------------|----------------------------------------------------------------------------------------------------|------------|----------------|---------|--|--|
| File Options Window Help Videos Hot Keys                                                                                                    |                                                                              |                                                                                                    |            |                |         |  |  |
| 🐟 🥸 👷 🥟 📝 🕂 👷 📖 🧾 🔽 🏹                                                                                                    |                                                                              |                                                                                                    |            |                |         |  |  |
|                                                                                                    |                                                                              |                                                                                                    |            |                |         |  |  |
| search complete. 4 record(s) found.                                                                                                    |                                                                              |                                                                                                    |            |                | .:      |  |  |
| Demographic (MA)     Termination (TE)     Employee ID Maintenance     Comments (CO)     Client Defined (CL)     Name Change History     Employment Verification (VE) | Search Panel<br>By SSN By Ext Ref By Name By ID<br>pair<br>Ext Ref# : 001046 | -Search Panel<br>By SSN By Ext Ref By Name By ID District : 39 ▼ ✓ Include Terminated ✓<br>Selected Employee/List<br>SMITH, BARBARELLA<br>Ext Ref# : 001046 SSN : xxx-xx-6888 SEID: n/a |            |                |         |  |  |
| - Leave Information (LV)                                                                                                    |                                                                              |                                                                                                    |            |                |         |  |  |
| - Benefits Management (BM)                                                                                                    | Search Results [Press Ltri + Enter to se                                     | ect the highlighted e                                                                                                    | smployeej  |                |         |  |  |
| Applications (AP)                                                                                                    | Name 🖉                                                                       | External<br>Bef G                                                                                                    | Ty Site BU | RC LG Terminat | ied .   |  |  |
| Action Log (AL)                                                                                                    | SMITH, BARBARELLA                                                            | 001046 F                                                                                                    | S1 0000 00 | 00             |         |  |  |
| Search Action Log History                                                                                                    | SMITH, JANE A                                                                | 002002 F                                                                                                    | FT 0002 02 | 00             | (650)37 |  |  |
| View Audit Log                                                                                                    | SMITH, JO ANNE E                                                             | 002003 F                                                                                                    | FT 0000 00 | 00             |         |  |  |
| Quick Label Print                                                                                                    | SMITH, SAM S                                                                 | 001047 M                                                                                                    | PT 0000 00 | 00             |         |  |  |
| Employee Data Import                                                                                                    |                                                                              |                                                                                                    |            |                |         |  |  |
| Emergency/Medical                                                                                                    |                                                                              |                                                                                                    |            |                |         |  |  |
| Emergency (ME*)                                                                                                    |                                                                              |                                                                                                    |            |                |         |  |  |
| Immunizations (ME*)                                                                                                    |                                                                              |                                                                                                    |            |                |         |  |  |
| Medical (ME*)                                                                                                    |                                                                              |                                                                                                    |            |                |         |  |  |
| Handicaps (ME*)                                                                                                    |                                                                              |                                                                                                    |            |                |         |  |  |
|                                                                                                    |                                                                              |                                                                                                    |            |                |         |  |  |
| Assignments(ENH (EA)                                                                                                    |                                                                              |                                                                                                    |            |                |         |  |  |
| Assignments/STD (P0)                                                                                                    |                                                                              |                                                                                                    |            |                |         |  |  |
| Assignment Info (EC)                                                                                                    |                                                                              |                                                                                                    |            |                |         |  |  |
| Position Control Search                                                                                                    |                                                                              |                                                                                                    |            |                |         |  |  |
| Job History (JH)                                                                                                    |                                                                              |                                                                                                    |            |                |         |  |  |
| PAT - Other Assignments                                                                                                    | •                                                                            |                                                                                                    |            |                |         |  |  |
| PAI - Related Data                                                                                                    |                                                                              |                                                                                                    |            |                |         |  |  |
| Seniority Inspection (SI)                                                                                                    |                                                                              |                                                                                                    |            |                |         |  |  |

### **Back to Edit – Unselect All**

| 🛃 Employee List Editor                       |               |                   |                    |     |    |      |    |        |      | ×   |
|----------------------------------------------|---------------|-------------------|--------------------|-----|----|------|----|--------|------|-----|
| File Options                                 |               |                   |                    |     |    |      |    |        |      |     |
| i 🛃 🔚 📬 📥 🥘                                  |               |                   |                    |     |    |      |    |        |      |     |
| Search complete. 4 record(s) found.          |               |                   |                    |     |    |      |    | Change | Mode | .:: |
| 🗄 🎼 New List 🔻 🗙 Delete 🅐 Organize 👻 🖬 Edit  | Sa Import 🕞 🍣 | Export 🔸 🏡 Remove | 🏖 Select 🔻 🔎 Inspe | ect |    |      |    |        |      |     |
| ⊡ Unassigned<br>TEST LIST FOR DAP (Readonly) | Dist          | Name              | All                | G   | Ty | Site | BU | RC     | LG   |     |
| - TEST DB LIST FOR DEADAP                    | <b>1</b> 39   | SMITH, BARBARELLA |                    | F   | S1 | 0000 | 00 | 00     |      |     |
| Personnel Lists                              | 39            | SMITH, JO ANNE E  | Tuverc             | F   | FT | 0000 | 00 | 00     |      |     |
| The Smiths (Active)                          | 39            | SMITH, JANE A     | 002002             | F   | FT | 0002 | 02 | 00     |      |     |
| E- Payroll Lists                             |               | SMITH, SAM S      | 001047             | м   |    | 0000 | 00 | 00     |      |     |
|                                              |               |                   |                    |     |    |      |    |        |      |     |

### **Select to Remove Jo Anne**

| 🔡 Employee List Editor                      |        |         |                       |                 |     |    |      |    |        |        |
|---------------------------------------------|--------|---------|-----------------------|-----------------|-----|----|------|----|--------|--------|
| File Options                                |        |         |                       |                 |     |    |      |    |        |        |
| 2 🔒 🚰 🕋 📰 🌷                                 |        |         |                       |                 |     |    |      |    |        |        |
| Search complete. 4 record(s) found.         |        |         |                       |                 |     |    |      |    | Change | Mode 🤢 |
| : 5-* New List Edit                         | : 🔍 In | nnort 🔻 | 🗞 Export 🔹 🦣 Remove 🖇 | Select 🔹 🖉 Insa | ect |    |      |    |        |        |
| Unassigned     TEST LIST FOR DAP (Readonly) |        | Dist    | Name                  | External<br>Ref | G   | Ту | Site | BU | RC     | LG     |
| TEST DB LIST FOR DEADAP                     |        | 39      | SMITH, BARBARELLA     | 001046          | F   | S1 | 0000 | 00 | 00     |        |
| My Big List                                 | 1      | 39      | SMITH, JO ANNE E      | 002003          | F   | FT | 0000 | 00 | 00     |        |
| The Smiths (Active)                         |        | 39      | SMITH, JANE A         | 002002          | F   | FT | 0002 | 02 | 00     |        |
| 🖻 Payroll Lists                             |        | 39      | SMITH, SAM S          | 001047          | м   | PT | 0000 | 00 | 00     |        |
|                                             | •      |         |                       |                 |     |    |      |    |        |        |

## **Remove Jo Anne (Selected)**

| 🔜 Employee List Editor                     |     |          |                       |                     |     |    |      |    |        | <u>- 🗆 ×</u> |
|--------------------------------------------|-----|----------|-----------------------|---------------------|-----|----|------|----|--------|--------------|
| File Options                               |     |          |                       |                     |     |    |      |    |        |              |
| 2 🔒 💦 📸 📖 🥘                                |     |          |                       |                     |     |    |      |    |        |              |
| Search complete. 4 record(s) found.        |     |          |                       |                     |     |    |      |    | Change | Mode 🤢       |
|                                            |     |          |                       |                     |     |    |      |    |        |              |
| 🗄 📷 New List 👻 Delete 🏴 Organize 👻 🛍 Edit  | I   | import 👻 | 🍓 Export 🔻 🗞 Remove 🤱 | 🖌 Select 🛛 👻 🔎 Insp | ect |    |      |    |        |              |
| Unassigned<br>TEST LIST FOR DAP (Readonly) |     | Dist     | Name                  | External<br>Ref     | G   | Ту | Site | BU | RC     | LG           |
| TEST DB LIST FOR DEADAP                    | r   | 39       | SMITH, BARBARELLA     | 001046              | F   | S1 | 0000 | 00 | 00     |              |
|                                            |     | 39       | SMITH, JANE A         | 002002              | F   | FT | 0002 | 02 | 00     |              |
| The Smiths (Active)                        | I I | 39       | SMITH, SAM S          | 001047              | м   | PT | 0000 | 00 | 00     |              |
|                                            |     |          |                       |                     |     |    |      |    |        |              |

### List is Reduced...

| Employee Maintenance                                                                                                    | 39 - The Train USD                              | Q                        | SS/OASIS   |                                             |                                          |         |
|----------------------------------------------------------------------------------------------------|-------------------------------------------------|--------------------------|------------|---------------------------------------------|------------------------------------------|---------|
| File Options Window Help Videos Hot Keys                                                                                                    |                                                 |                          |            |                                             |                                          |         |
| 🧇 🍣 🎥 🥟 📝 🕂 Səl 📖 🌷 🖬 🚺                                                                                                    |                                                 |                          |            |                                             |                                          |         |
| Search complete. 3 record(s) found.                                                                                                    |                                                 |                          |            |                                             |                                          |         |
| Demographic (MA)     Termination (TE)     Employee ID Maintenance     Comments (CO)     Client Defined (CL)     Name Change History                                                                  | Search Panel<br>By SSN By Ext Ref By Name By ID | District : 35            | 9 V Select | Include Terr<br>ed Employee/<br>I, BARBAREL | minated TAdd togr<br>List<br>LA <b>T</b> | id      |
| - Employment Verification (VE)                                                                                                    | Ext Ref# : 001046                               | SSN : xxx-xx-6           | 888        | SEI                                         | D: n/a                                   |         |
| Eenefits Management (BM)                                                                                                    | Search Results [Press Ctrl + Enter to se        | lect the highlighted em  | nployee]   |                                             |                                          |         |
| Applications (AP)<br>Action Log (AL)                                                                                                    | Name                                            | External G               | Ty Site    | BU RC                                       | LG Terminated                            |         |
|                                                                                                    | SMITH, BARBAHELLA<br>SMITH, JANE A              | 001046 F S<br>002002 F F | T 0002 0   | 00 00<br>02 00                              |                                          | (650)37 |
| - View Audit Log                                                                                                    | SMITH, SAM S                                    | 001047 M F               | РТ 0000 С  | 00 00                                       |                                          |         |
| <ul> <li>Guick Laber Frint</li> <li>Employee Data Import</li> <li>Emergency/Medical</li> <li>Emergency (ME*)</li> <li>Immunizations (ME*)</li> <li>Medical (ME*)</li> <li>Handicaps (ME*)</li> </ul> |                                                 |                          |            |                                             |                                          |         |
| Professional     Bosition Control                                                                                                    |                                                 |                          |            |                                             |                                          |         |
| Assignments/ENH (EA)<br>Assignments/STD (PO)                                                                                                    |                                                 |                          |            |                                             |                                          |         |
| Assignment Info (EC)<br>Position Control Search<br>Job History (JH)<br>PAT - Other Assignments                                                                                                    | 4                                               |                          |            |                                             |                                          |         |
| PAT - Related Data Seniority Inspection (SI)                                                                                                    |                                                 |                          |            |                                             |                                          |         |